http://photoshoptutorials.ws/photoshop-tutorials/photo-manipulation/create-this-city-to-country-photo-manipulation-with-photoshop.html

## Van stad naar dorp

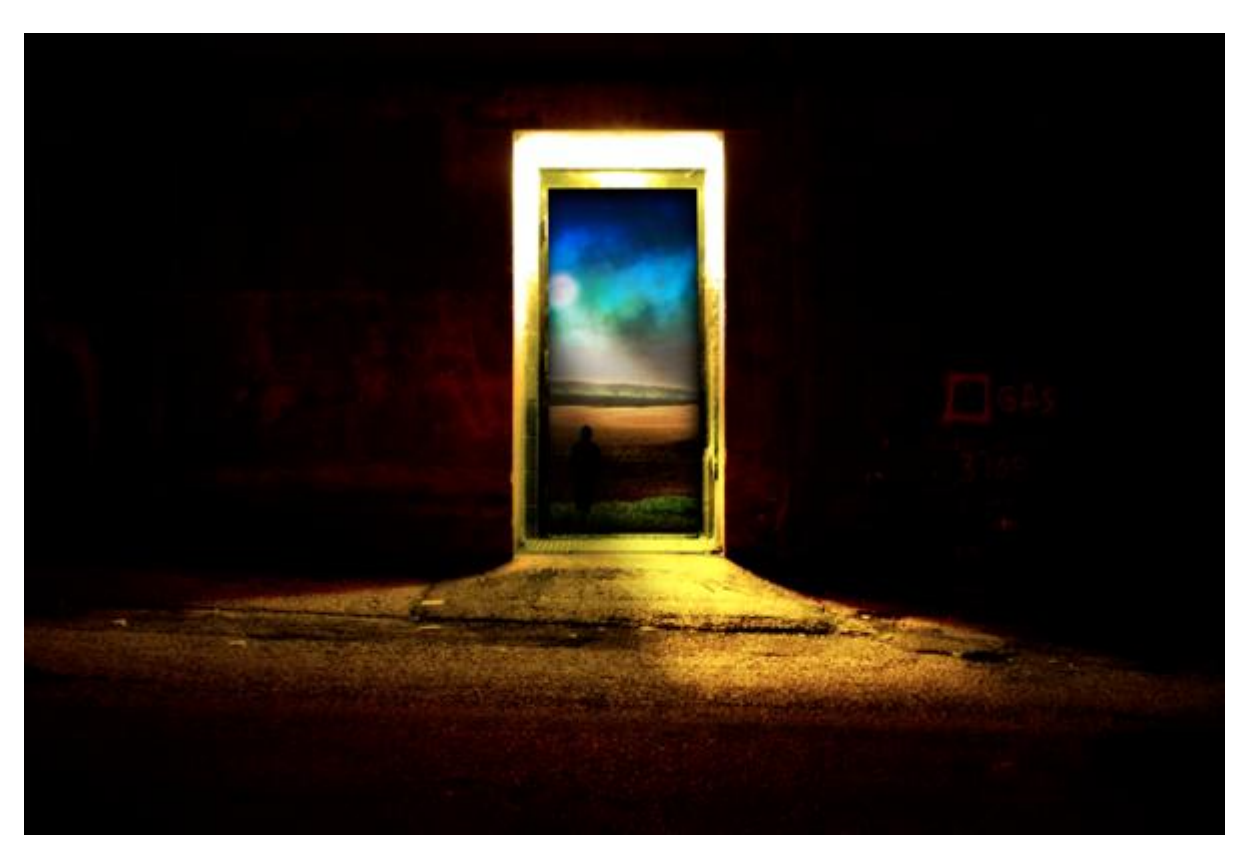

Nodige afbeeldingen: deur ; blue sky ; landschap ; maan ; persoon ; nebula

### Stap 1 - afbeelding deur

Open afbeelding met deur, dupliceer achtergrondlaag,naam laag = "deur kopie ". Enkele aanpassingen maken: Afbeelding  $\rightarrow$  Aanpassingen  $\rightarrow$  Niveaus (Ctrl+L).

| Preset: Custom | С СК          |
|----------------|---------------|
| Channel: RG8 - | Cancel        |
| Input Levels:  | Auto          |
| 10 1.00        | ○ 175 Preview |
| Output Levels: |               |
|                | 255           |

Tweede aanpassing: Afbeelding  $\rightarrow$  Aanpassingen  $\rightarrow$ Helderheid/Contrast.

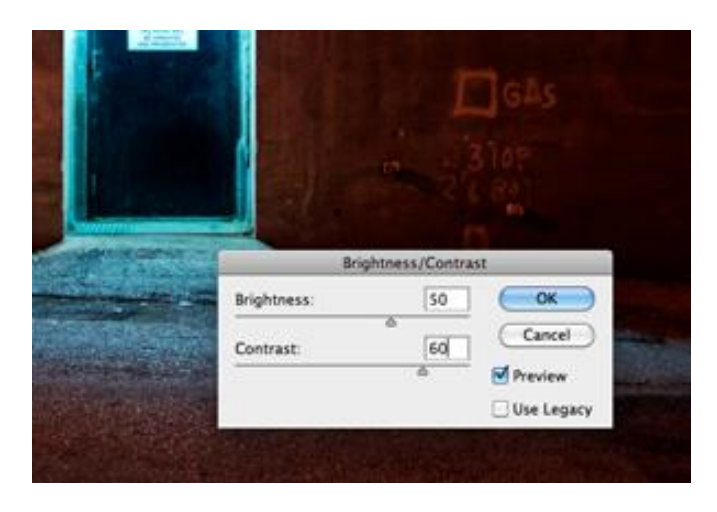

Derde aanpassing: Afbeelding  $\rightarrow$  Aanpassingen  $\rightarrow$  Foto Filter.

|           | Photo Filte         | r      |
|-----------|---------------------|--------|
| Use       |                     | ОК     |
| • Filter: | Warming Filter (85) | Cance  |
| O Color:  |                     | Previe |
| Density:  | 100 %               |        |

#### Stap 2 - Verdonkeren, verzachten

De deur is nogal helder, we maken die donkerder en verzachten die terzelfdertijd. Dupliceer laag "deur kopie ". En ga naar Filter > Vervagen > Gaussiaans Vervagen, straal = 10px. Zet laagdekking op 65%. Voeg de vervaagde laag samen met de laag "deur kopie ".

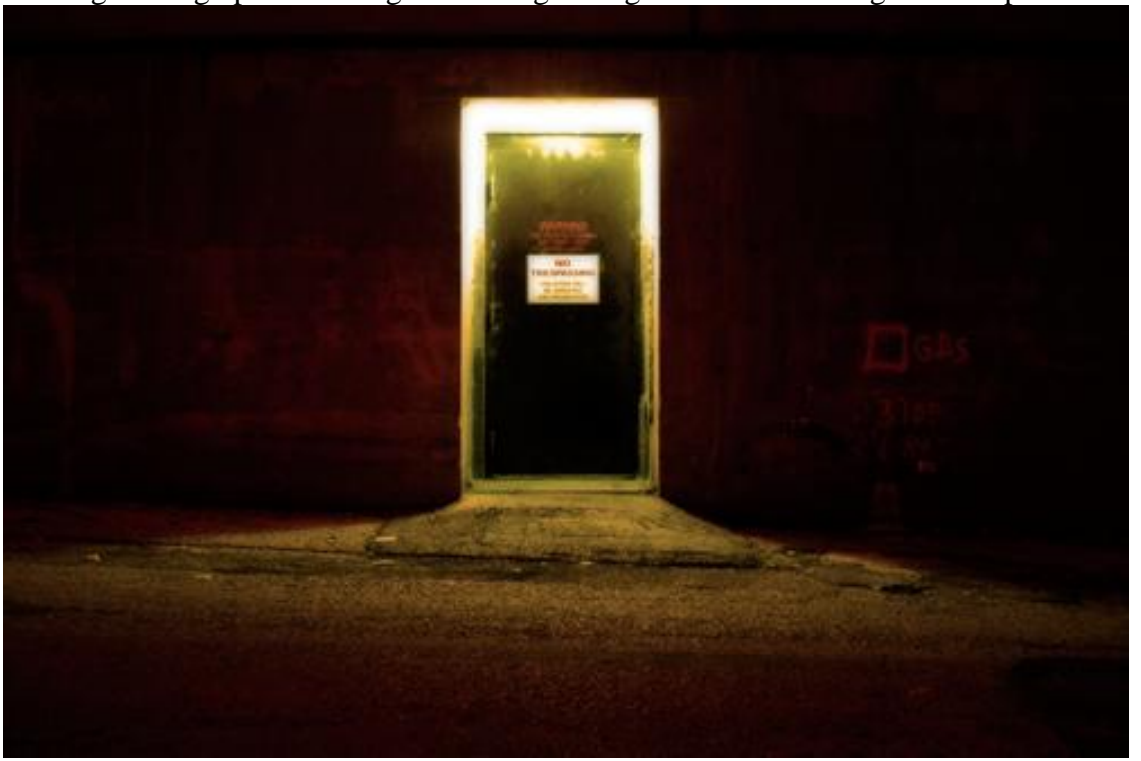

We voegen nog volgende aanpassinglaag Niveaus toe:

| 100                                   | Levels         |           |
|---------------------------------------|----------------|-----------|
| THESE                                 | Preset: Custom | E. OK     |
|                                       | Channel: RGB   | Cancel    |
| 1 1 1 1 1 1 1 1 1 1 1 1 1 1 1 1 1 1 1 | Input Levels:  | Auto      |
|                                       |                | (Options) |
|                                       |                | 111       |
|                                       |                | Preview   |
|                                       |                |           |
| CONTRACTOR OF THE                     | Output Levels: |           |
|                                       | 0 255          |           |
|                                       |                | -         |

## Stap 3 - deur Maskeren

We wensen in de deuropening afbeeldingen aan te brengen vandaar dat we die eerst vrijmaken, selecteer de deuropening met Veelhoeklasso (L), inzoomen om de buitenlijn exact te selecteren.

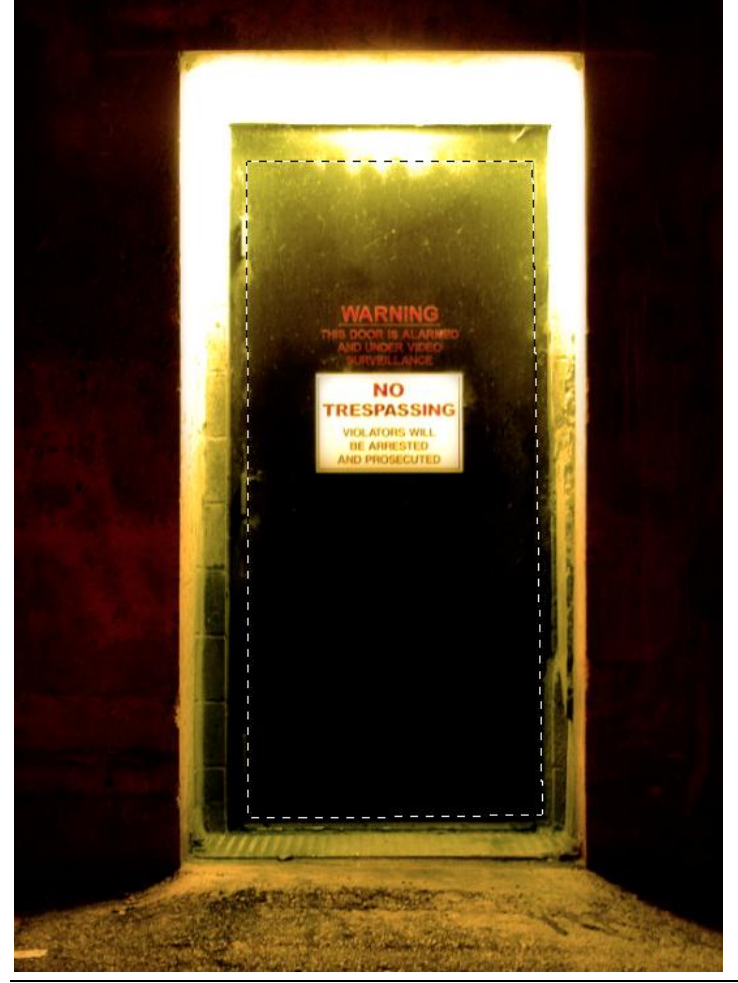

Stad - dorp - blz 3

Ga naar Laag > Laag Masker > Selectie verbergen. De deur wordt uitgesneden maar de originele deur is nog altijd te zien op de achtergrondlaag. Verberg die laag en je bekomt onderstaande:

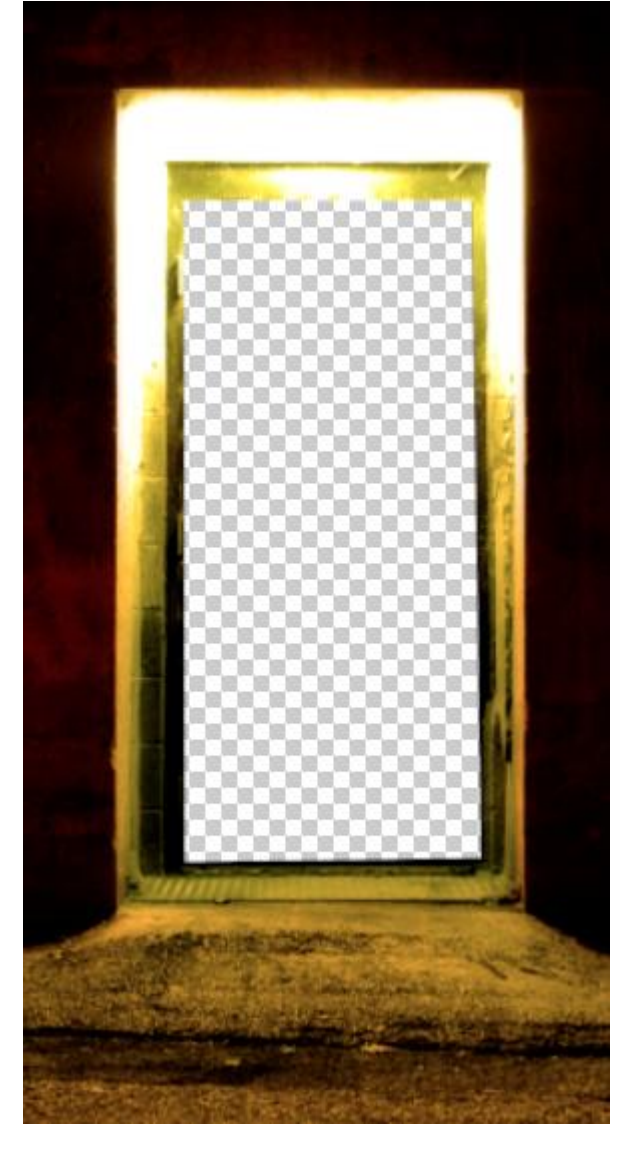

#### Stap 4 - landschap toevoegen

Afbeelding met landschap openen en sleep boven de deur, noem de laag ook "Landschap". Plaats die laag eerst boven de laag "Deur kopie" zodat we beter de grootte ervan kunnen zien. Maak passend zoals je hieronder ongeveer kan zien - gebruik Vrije Transformatie (Ctrl+T).

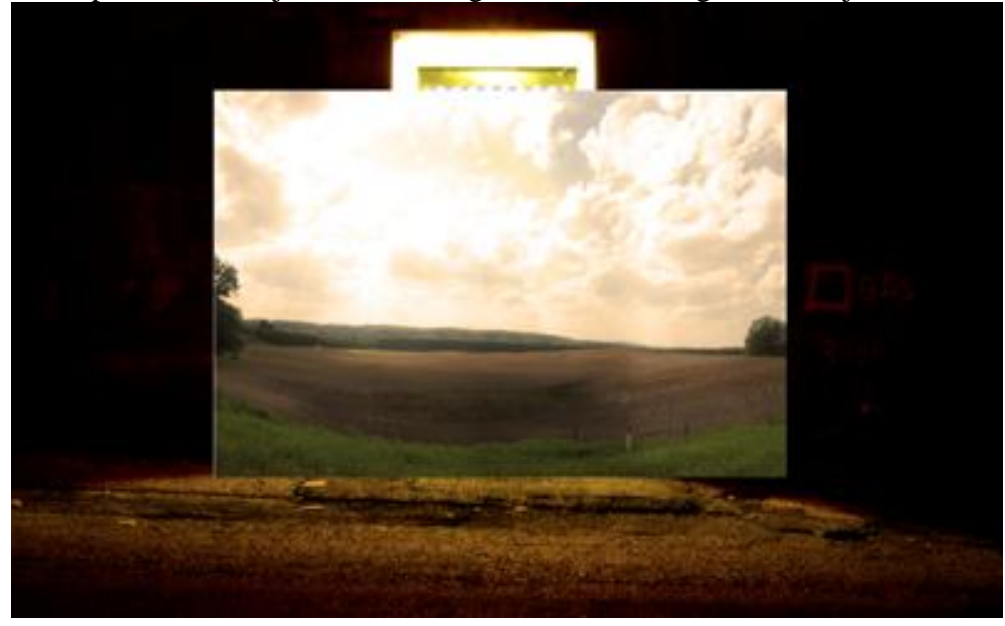

Stad - dorp - blz 4

De afbeelding wat donkerder maken met Afbeelding > Aanpassingen > Niveaus (Ctrl+L). Waarden aanpassen aan eigen afbeelding (20 ; 1,00 ; 255) - hangt af van gebruikte foto.

#### Stap 5 - Landschap Plaatsen

Laag onder laag "Deur kopie" plaatsen. Er moet wat lucht en gras te zien zijn.

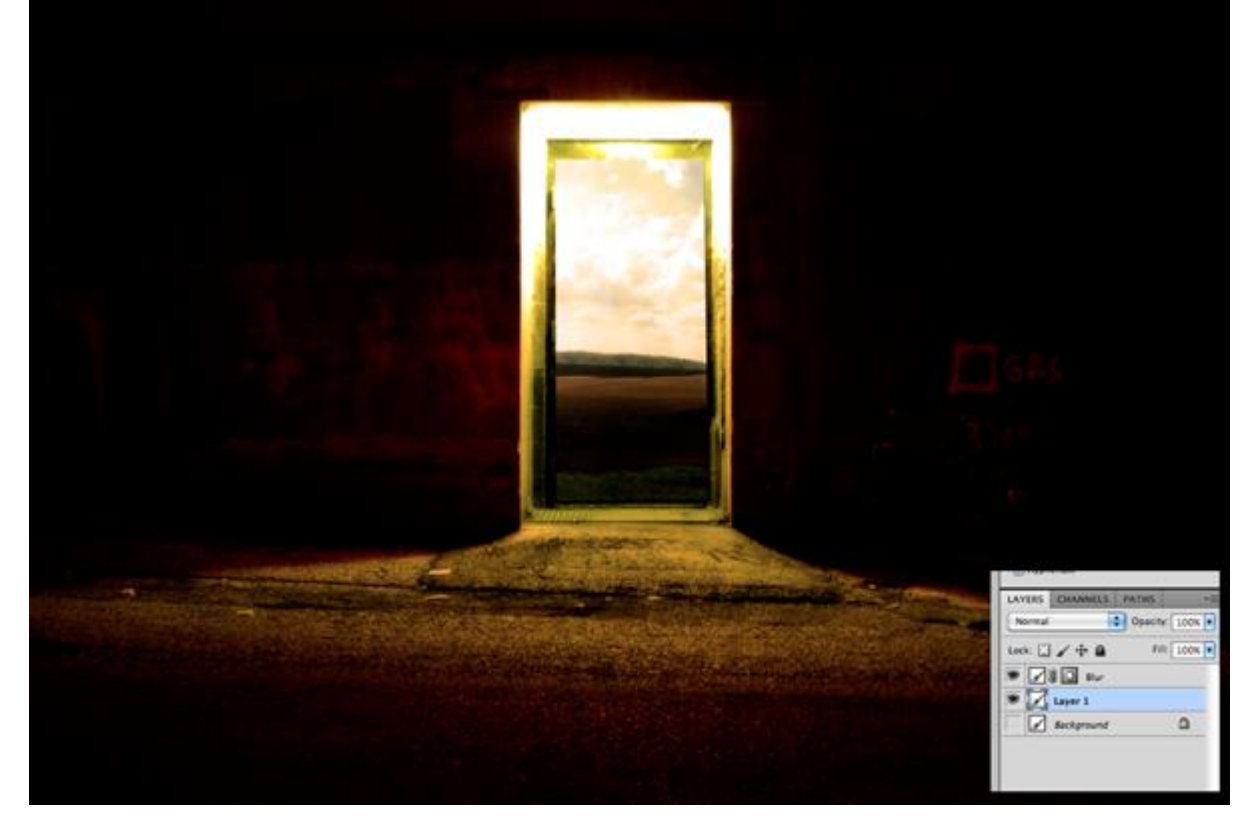

#### Stap 6 - tweede Lucht toevoegen

Open de afbeelding "blue Skylight", plak op je werkdocument. Afbeelding passend maken met (Ctrl+T), het meeste van de afbeelding is nog bedekt.

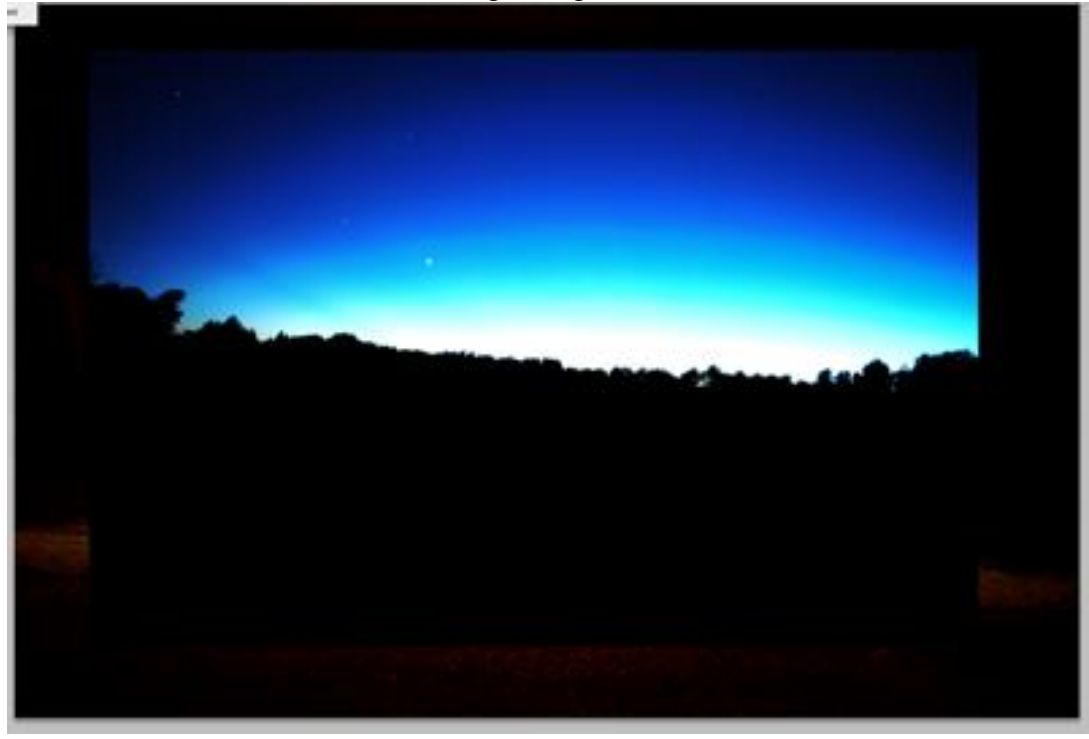

We hebben echter enkel de blauwe lucht nodig. Rechthoekige selectie maken (M) op blauwe lucht, selectie omkeren en delete toets aanklikken. Deselecteren (Ctrl + D)

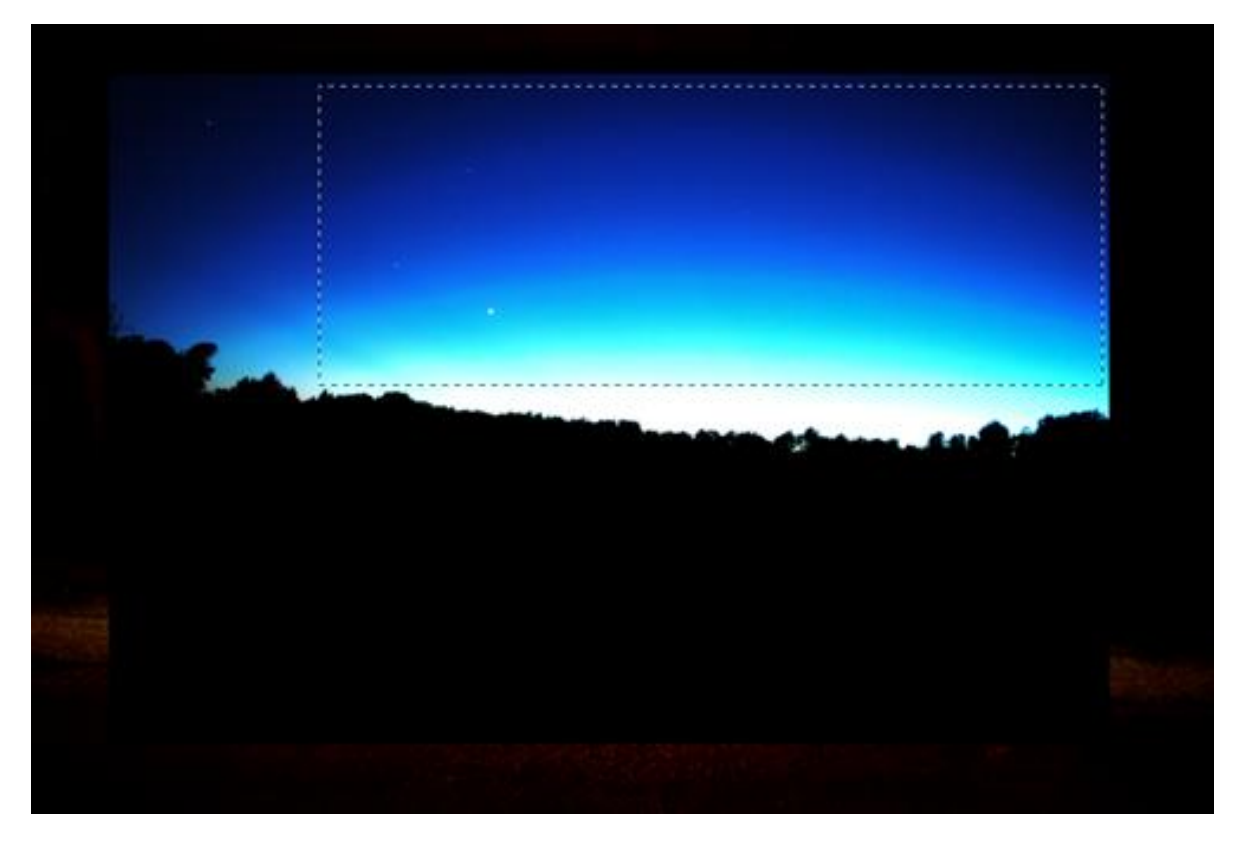

Plaats de blauwe lucht bovenaan de deur, het lichtere deel tegen horizon van landschap plaatsen. Laag onder laag "Deur kopie" maar boven laag "Landschap" plaatsen, laagmodus = Vermenigvuldigen.

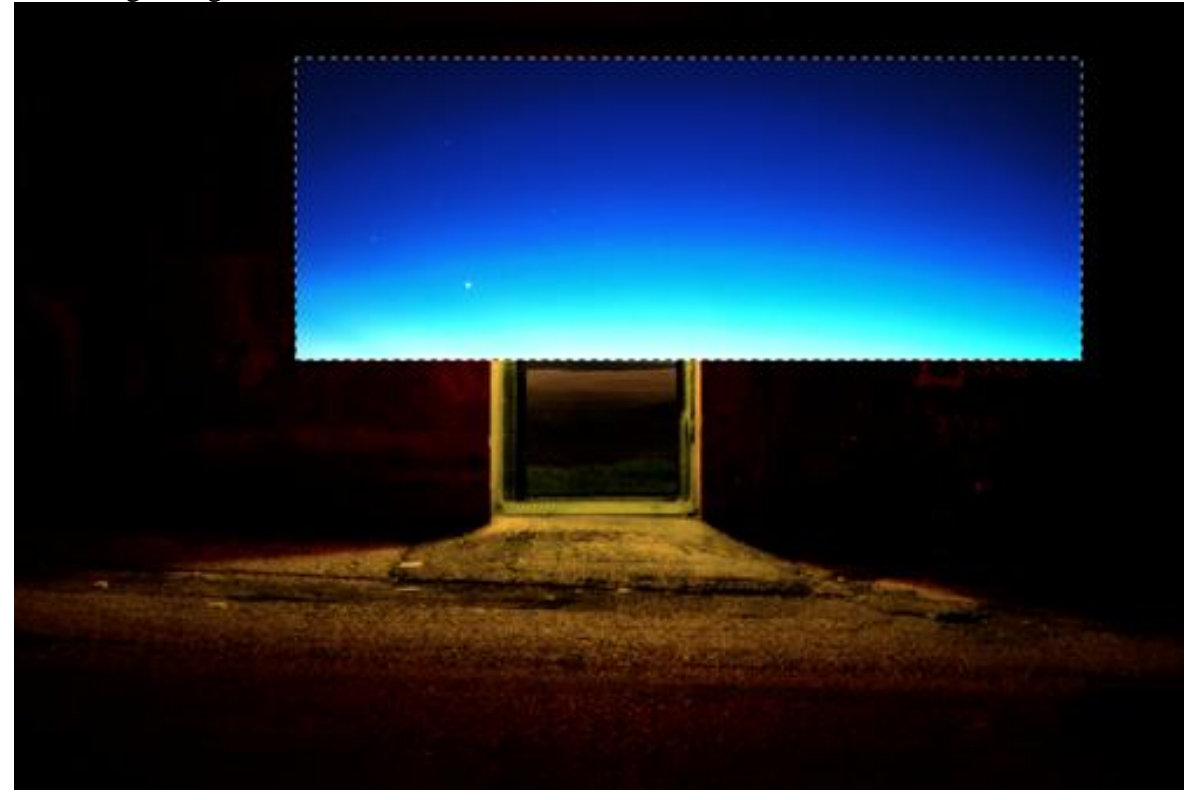

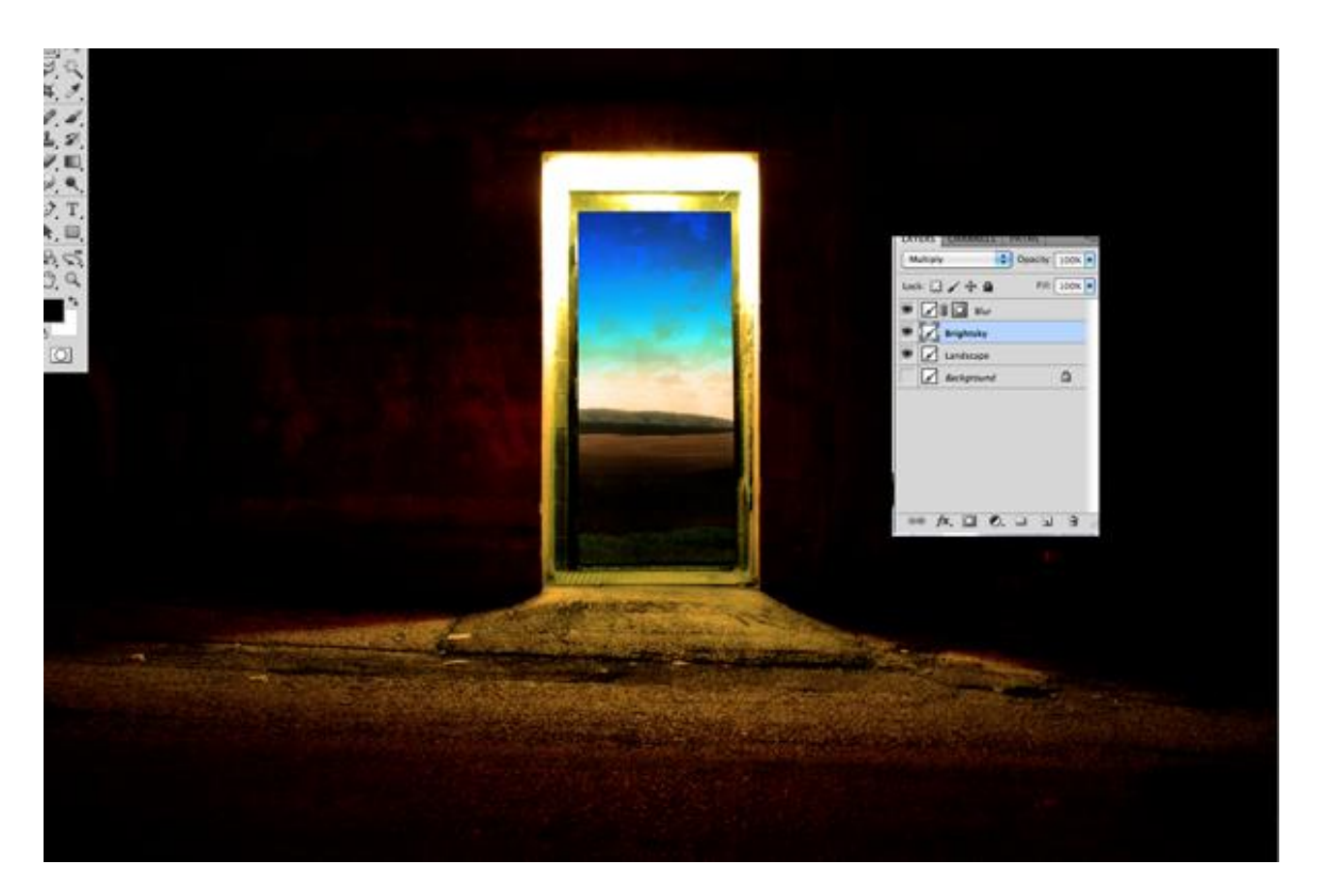

InZoomen op de plaats waar de twee lagen mekaar ontmoeten.

Harde randen verzachten met grote zachte gum (E). Je kan ook werken met een laagmasker op laag "blauwe lucht".

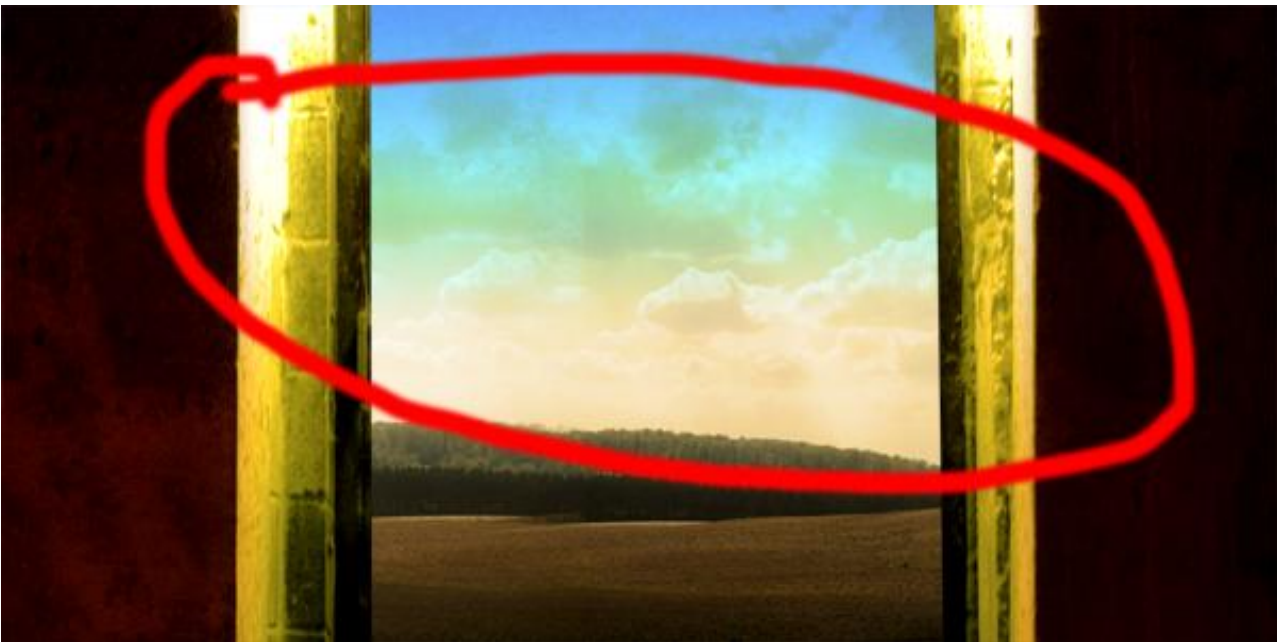

<u>Stap 7 - toevoegen nebula</u> De lucht lijkt nogal saai, open afbeelding "Nebula.jpg". Plak op je werkdocument, pas grootte aan, roteer tot de wolk horizontaal ligt, zie voorbeeld hieronder.

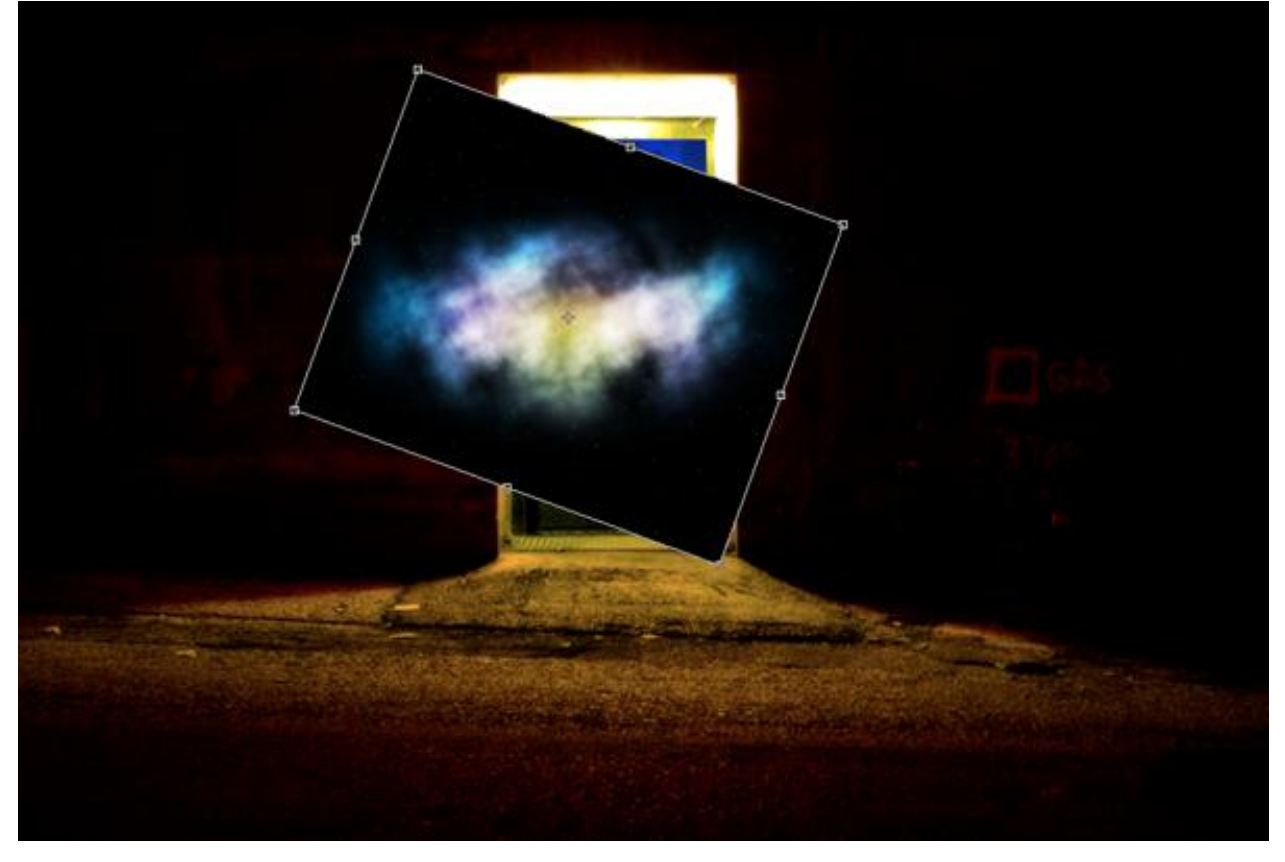

Laag "Nebula" onder laag "Deur kopie" plaatsen maar boven de lagen " blauwe lucht" en "Landschap". Laagmodus = Vermenigvuldigen, laagdekking = 66%.

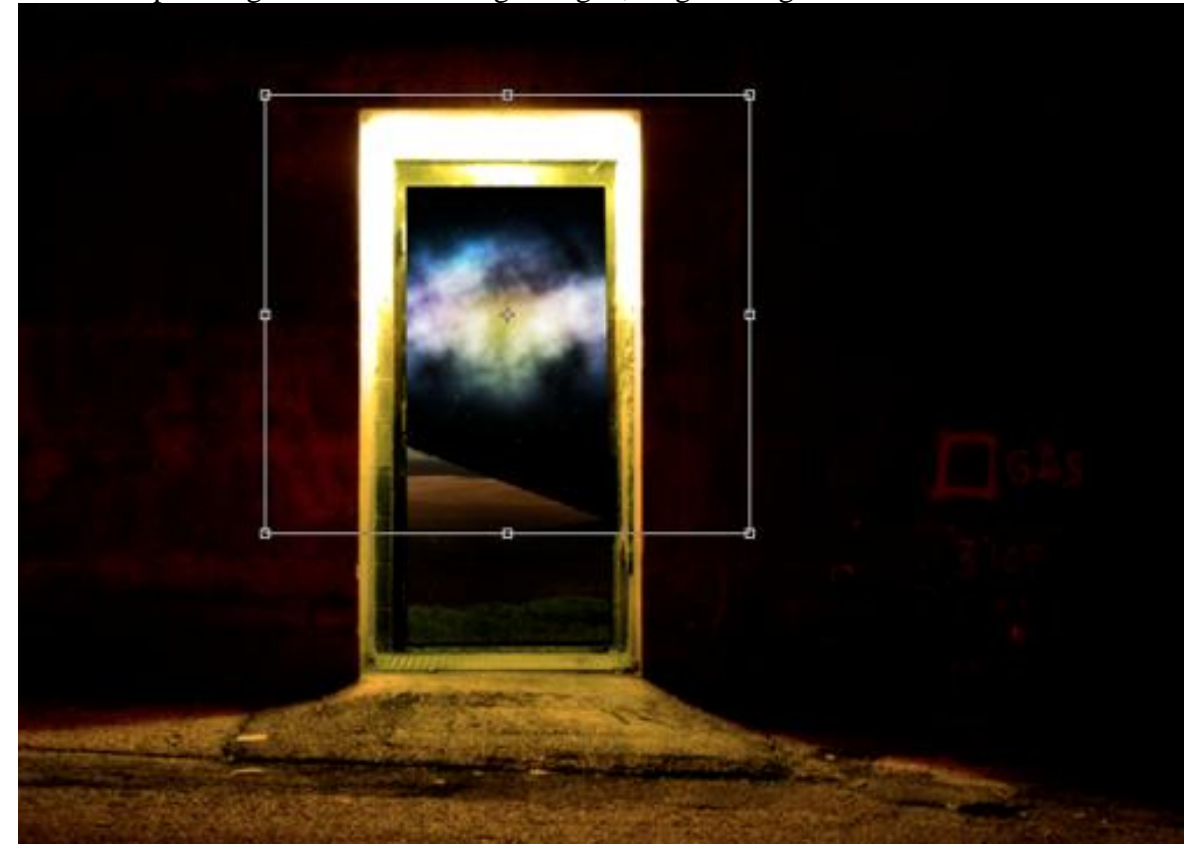

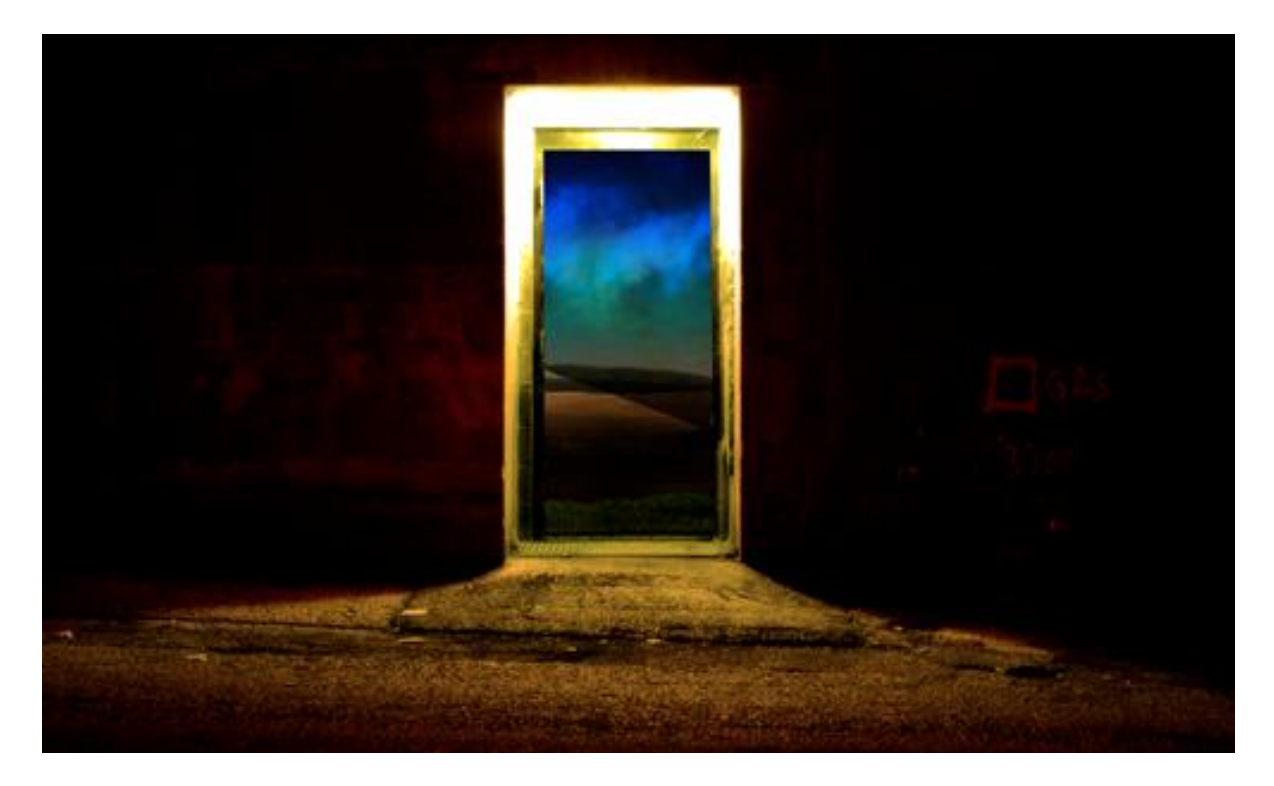

Met zachte gum (of laagmasker toevoegen aan Nebula laag) veeg je de randen aan de horizon weg zodat alles beter in mekaar overvloeit.

Hoe groter de gum hoe beter (hangt af van gebruikte afbeeldingen).

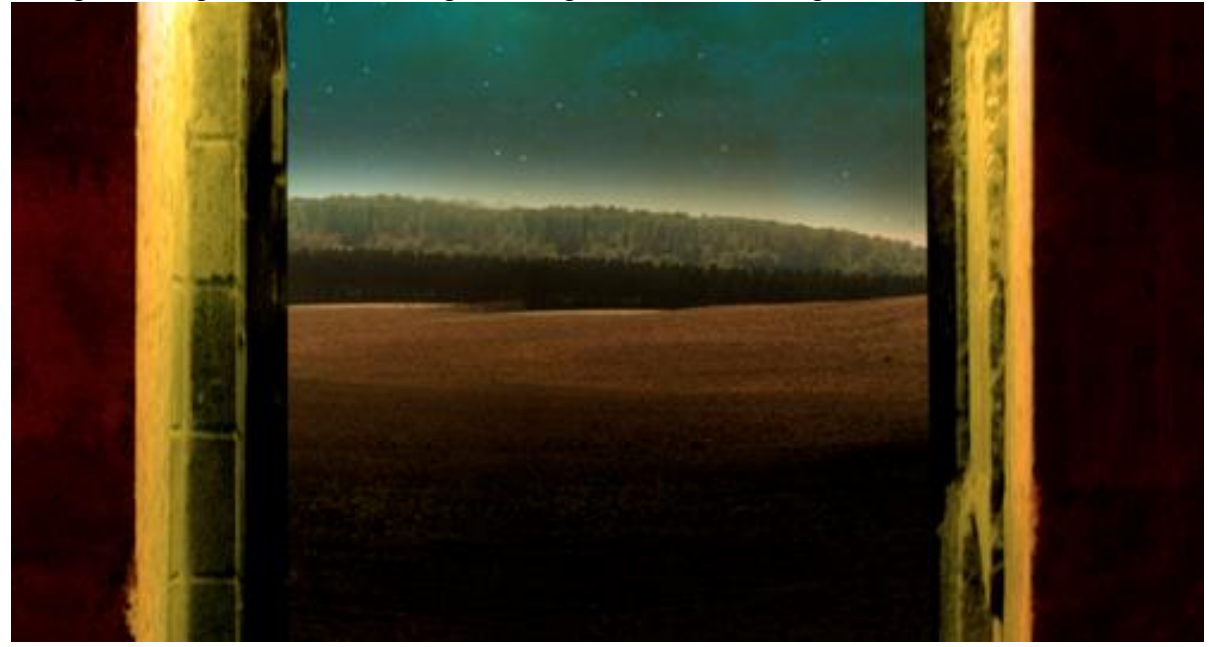

#### <u>Stap 8 - maan toevoegen</u> Open de afbeelding "Maan ing" Uitselecteren

Open de afbeelding "Maan.jpg". Uitselecteren met toverstaf of cirkelselectie. De selectie naar je werkdocument kopiëren.

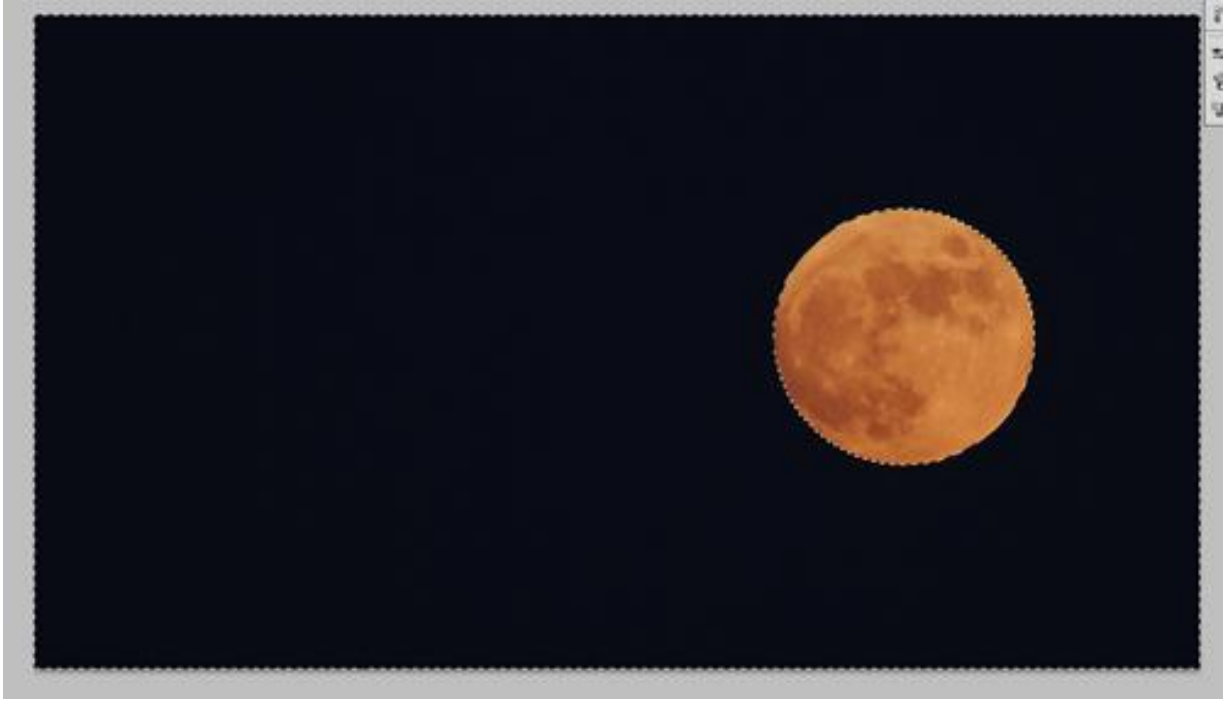

Grootte maan aanpassen, laagmodus = Bleken, volgende gloed buiten toevoegen.

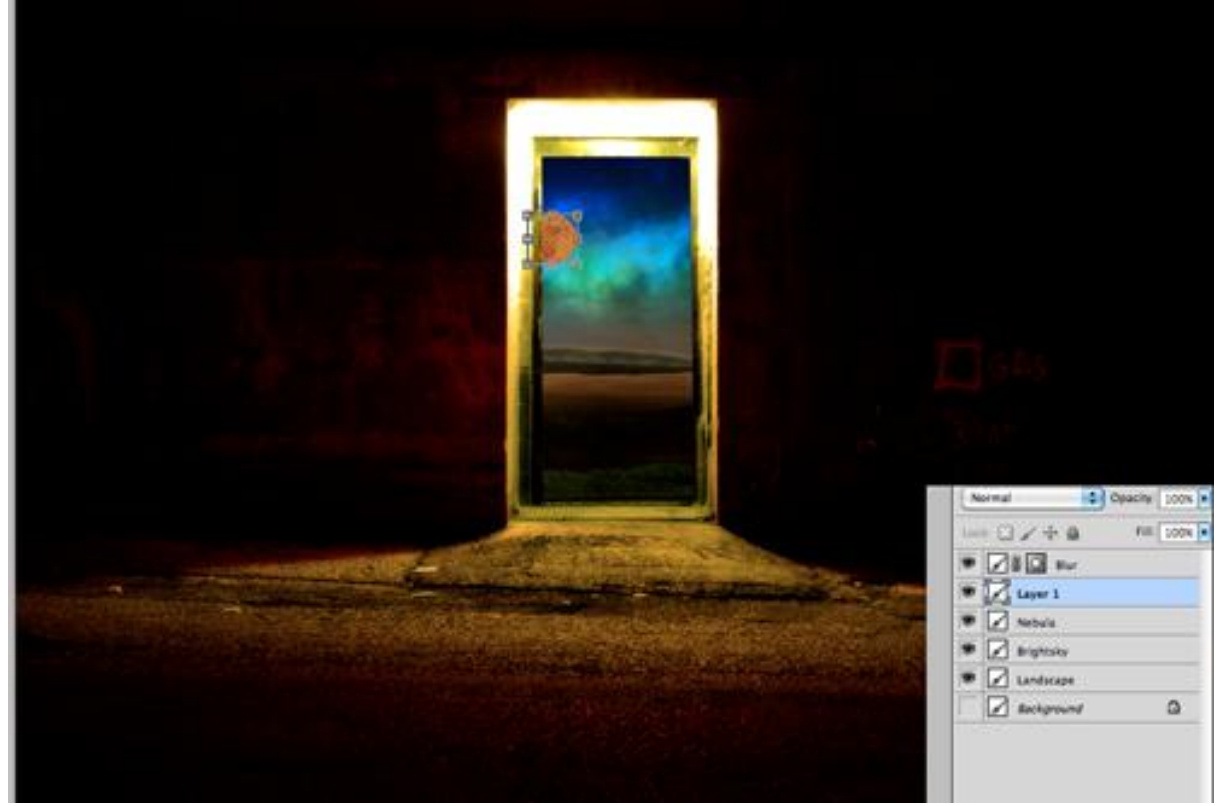

| Layer Style                                                                                                    |                                                                                                    |                                      |  |  |
|----------------------------------------------------------------------------------------------------|----------------------------------------------------------------------------------------------------|--------------------------------------|--|--|
| Styles                                                                                                    | Outer Glow                                                                                                    | ОК                                   |  |  |
| Styles Blending Options: Default Drop Shadow Inner Shadow Outer Glow Contour Contour Satin Color Overlay Gradient Overlay Pattern Overlay Stroke | Opacity:   Blend Mode:   Screen   Opacity:   SS   %   %   %   %   %   %   %   %   %   %   %   %   %   %   %   %   %   %   %   %   %   %   %   %   %   %   %   %   %   %   %   %   %   %   %   %   %   %   %   %   %   %   %   %   %   %   %   %   %   %   %   %   %   %   %   %   %   %   %   %   %   %   %   %   %   %   %   %   %   %   %   %   %   %   %   %   %   %   %   %   %   %   %   %   %   %   % </th <th>OK<br/>Cancel<br/>New Style<br/>Preview</th> | OK<br>Cancel<br>New Style<br>Preview |  |  |

# Bekomen resultaat tot hier:

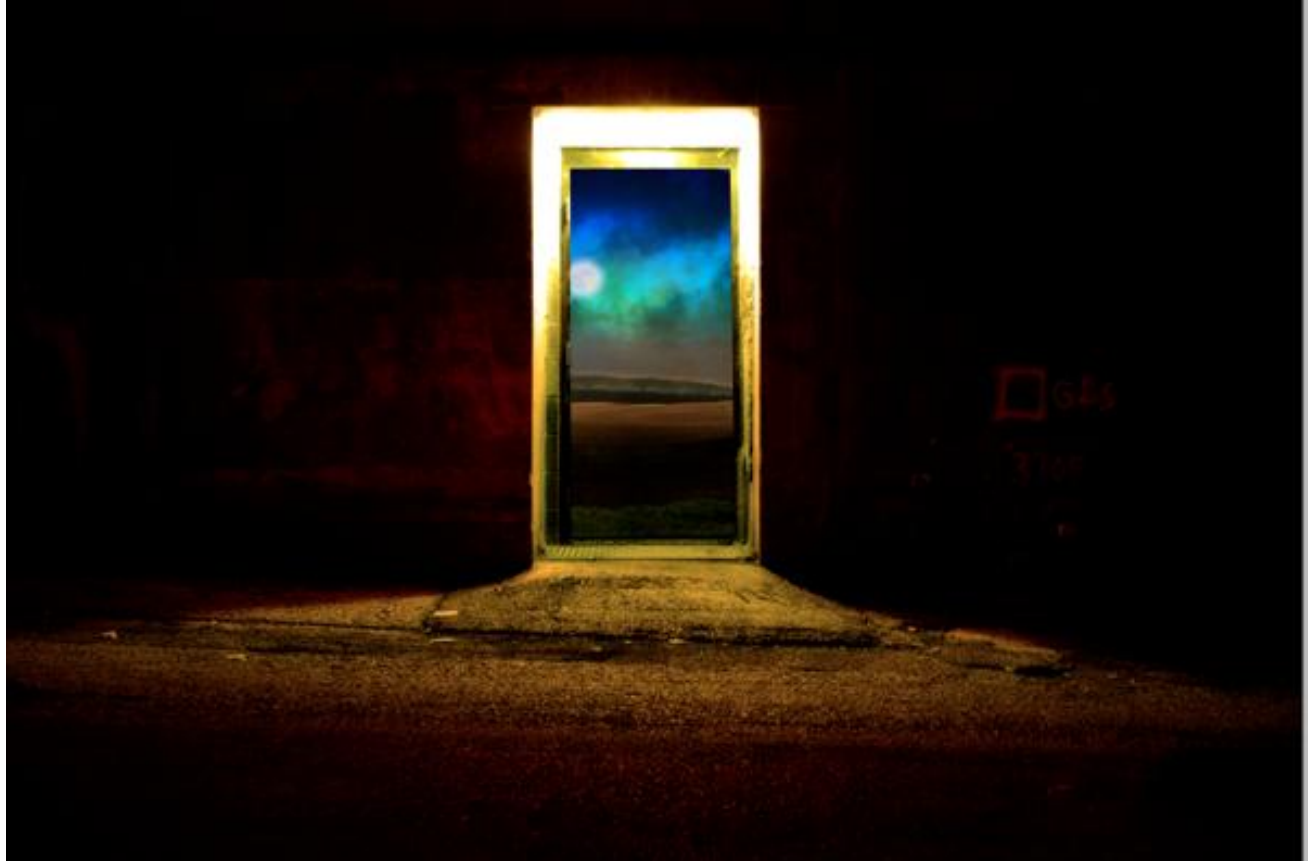

#### Stap 10 - boord binnen deur

We voegen een zwarte rand toe binnen de deur.

Nieuwe laag = "zwarte rand" juist onder laag "deur kopie" en boven die andere lagen. Tamelijk groot zwart Penseel, hardheid = 0%, schilder langs de randen van de deur opening. Pas op, niet te groot maken, houd shift toets ingedrukt om rechte randen te schilderen.

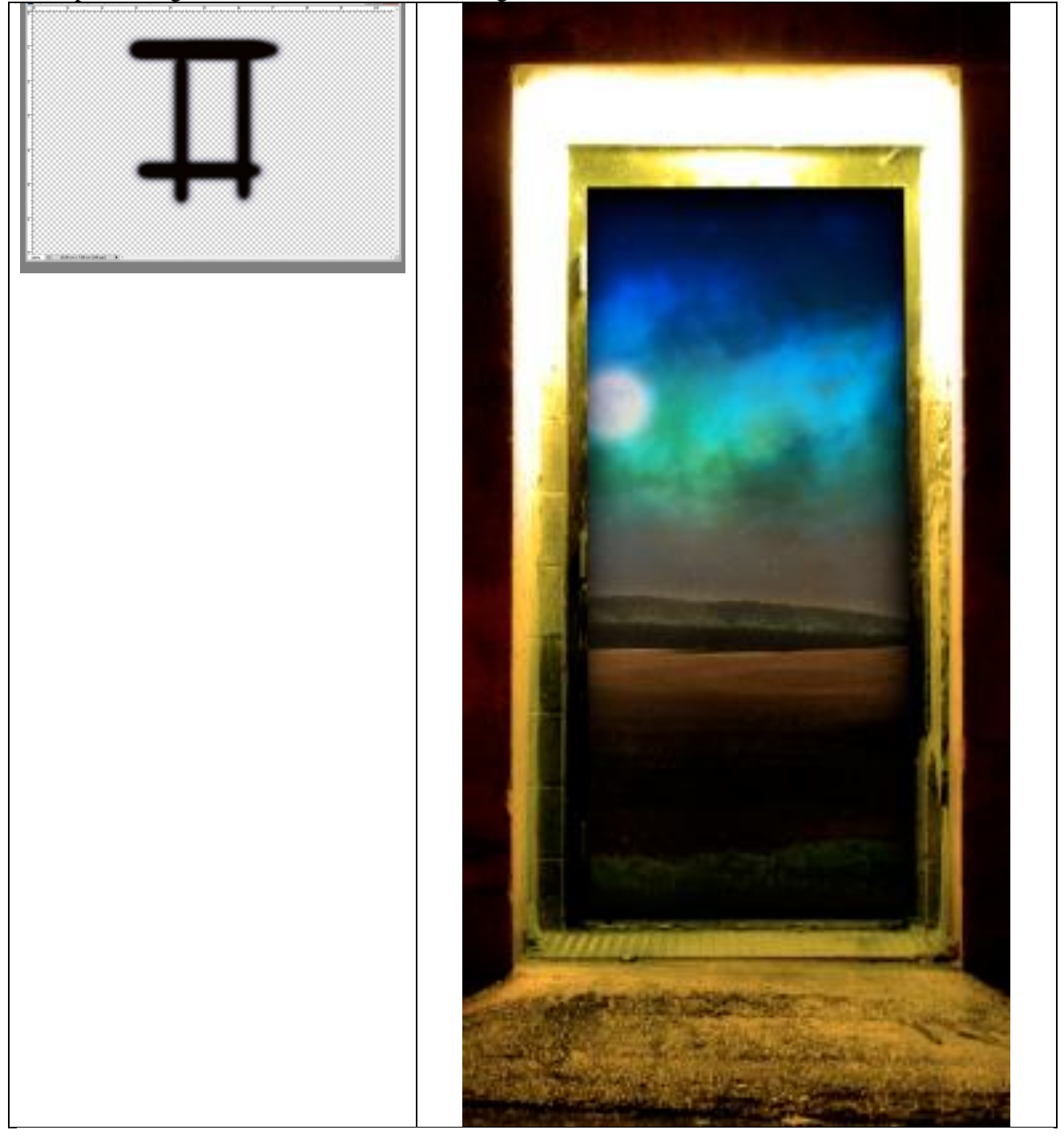

<u>Stap 11 - maanlicht</u> Nieuwe laag BOVEN laag "Deur kopie", noem de laag "gloed Maan". Met Veelhoeklasso maak je onderstaande selectie.

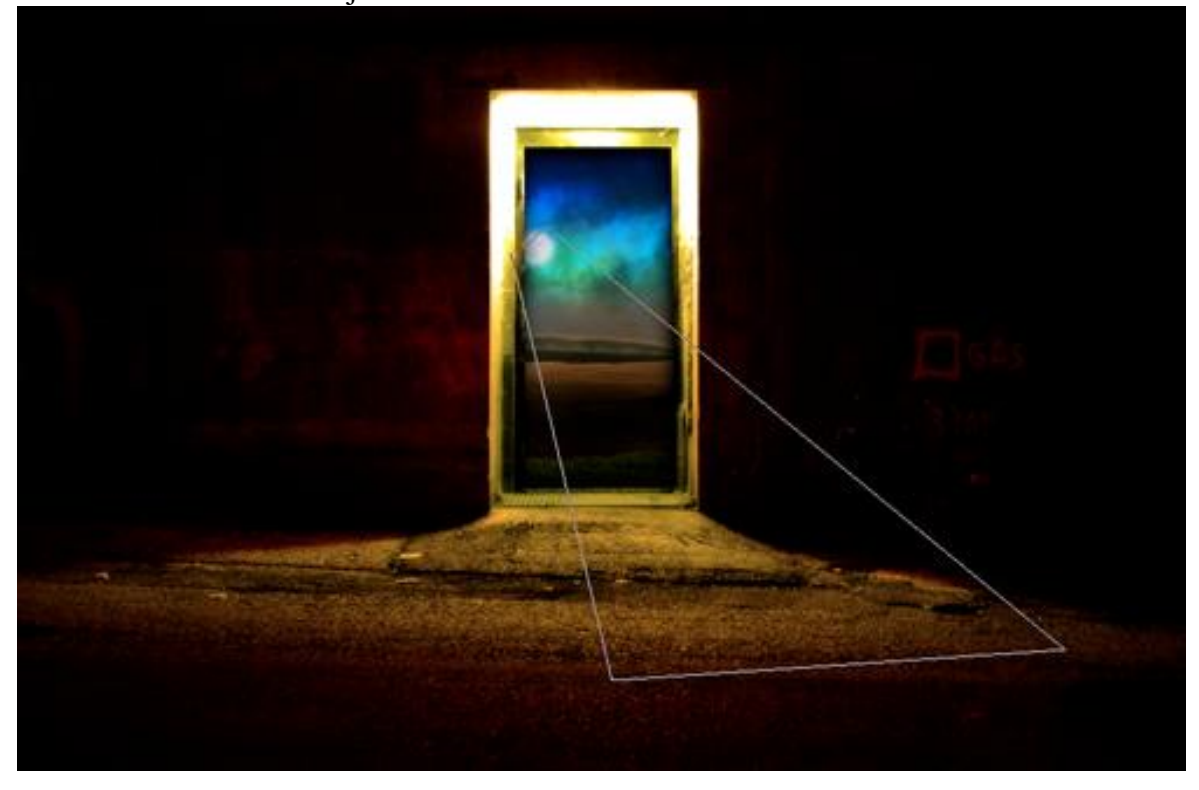

Vul selectie met wit en deselecteer.

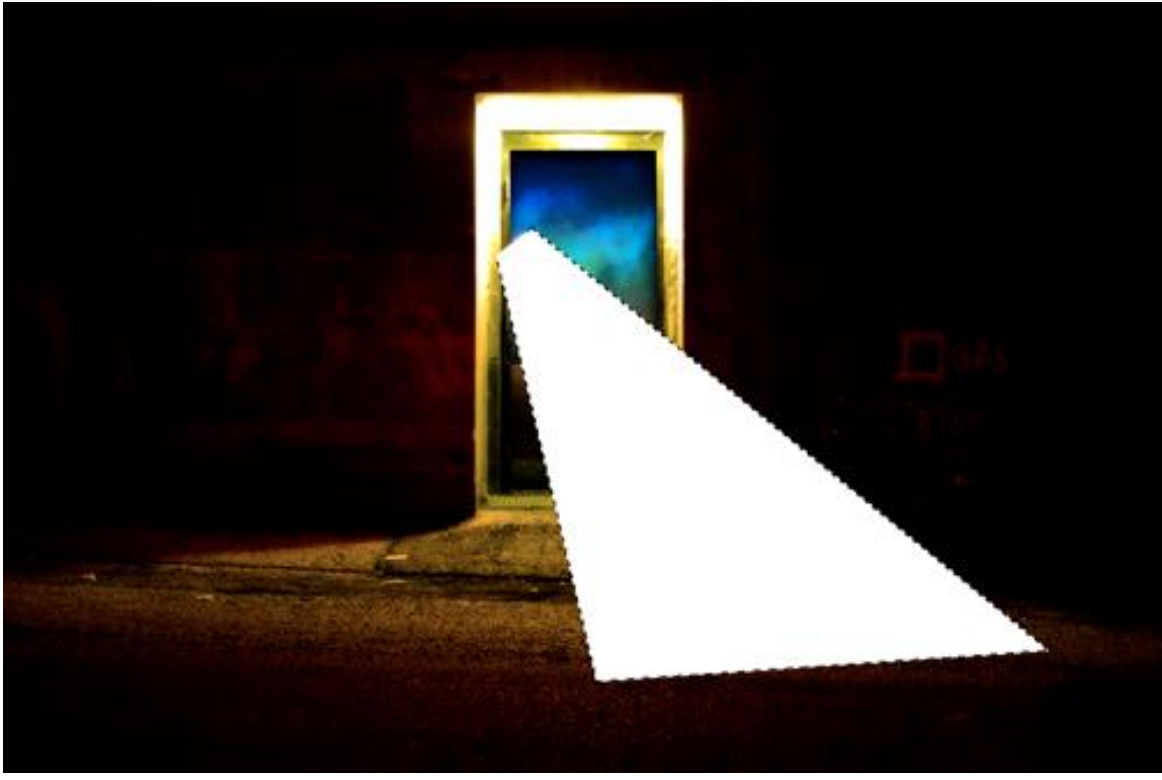

Laagmodus = Bedekken, met grote zachte Gum (E) de randen wegvegen om een zachte overgang te creëren.

Dupliceer daarna de laag om het effect te versterken, laagdekking aanpassen.

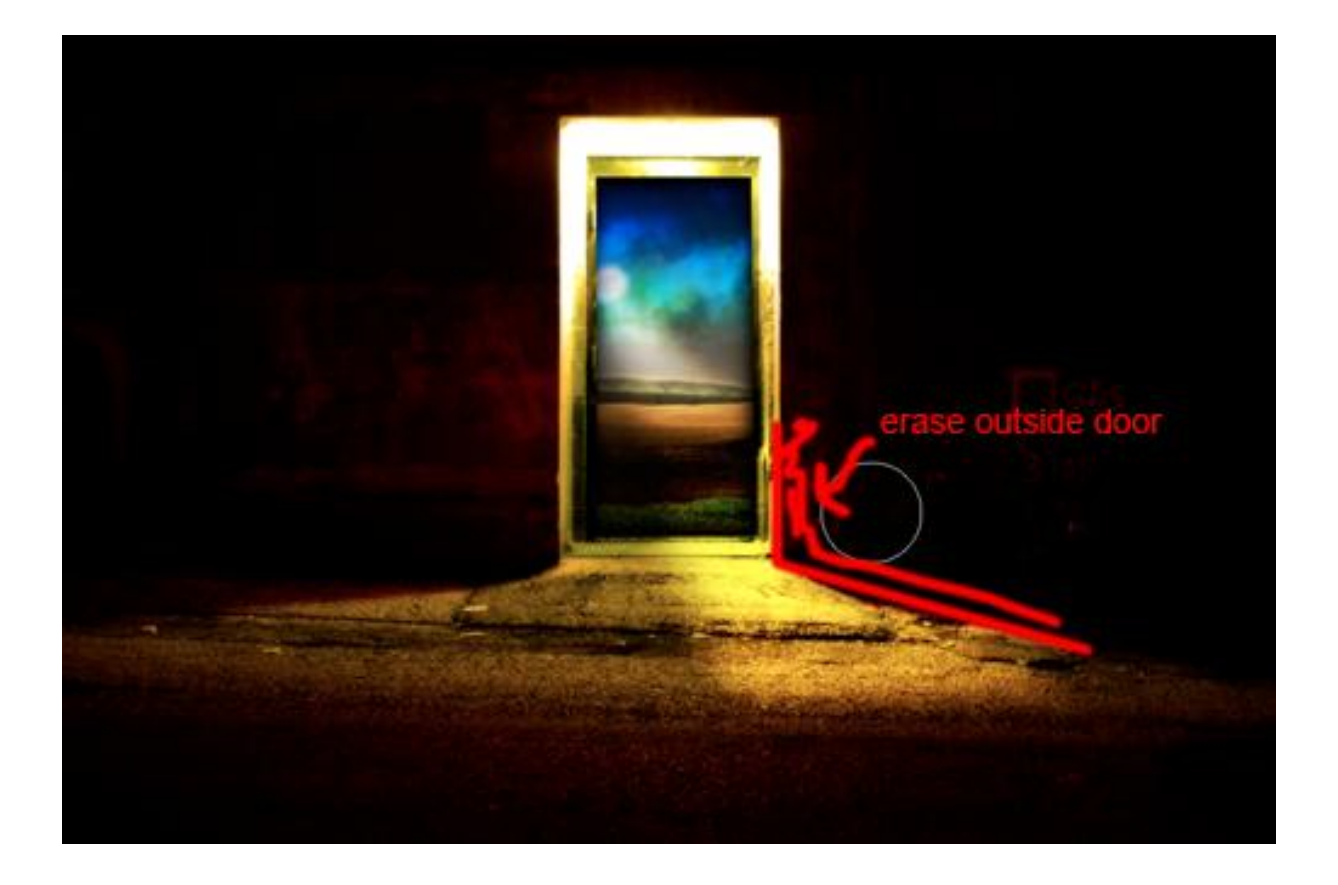

Stap 12 - persoon toevoegen

Open "Persoon.jpg". Uitselecteren, sleep op je compositie, pas grootte aan. Plaats onderaan de deur alsof de persoon de deur binnen gaat. Indien nodig nog wat buitenlijntjes wegvegen die na de selectie van de persoon over gebleven zijn.

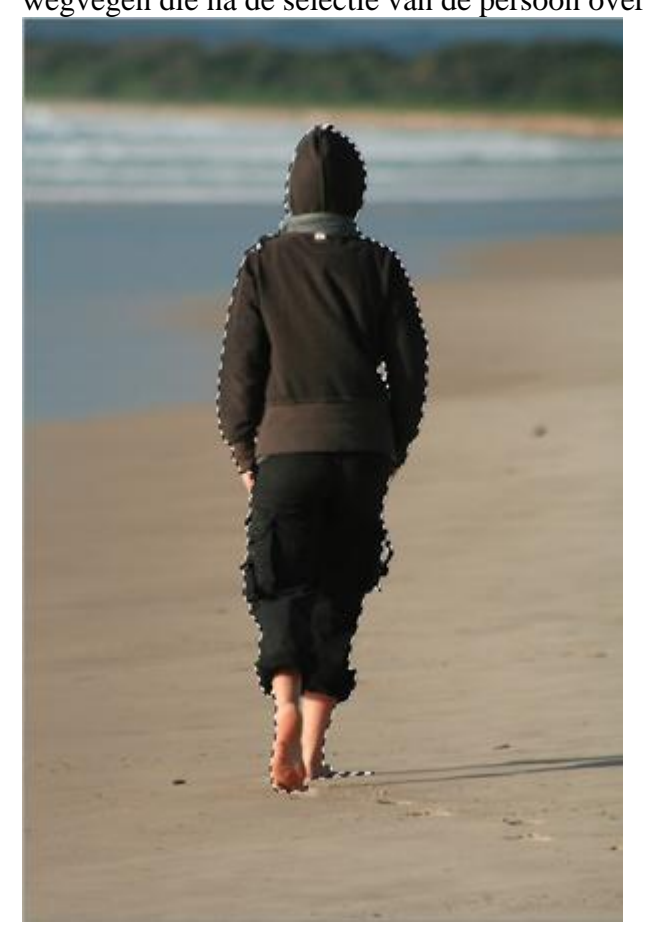

Stad - dorp - blz 14

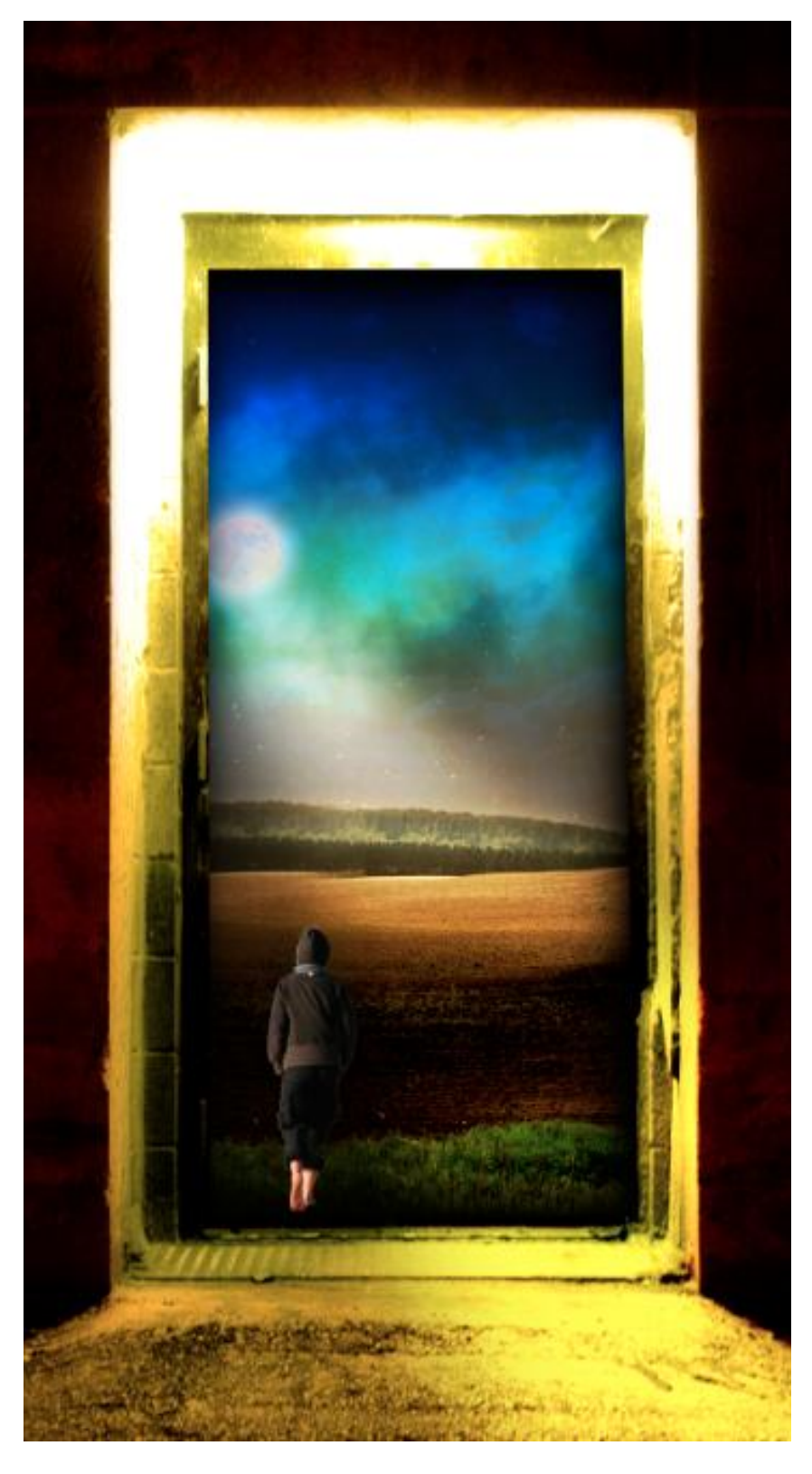

Tenslotte nog laagmodus van laag met persoon op Vermenigvuldigen zetten.

Klaar!

Zie eindresultaat aan het begin van deze les!